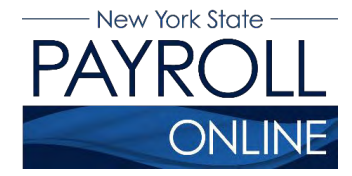

# View, Print and Save Your W-2

NYS Payroll Online (NYSPO) makes it easy to view and print current year and prior year W-2s.

- 1. Log in to suny.edu/hrportal.
- 2. Click NYS Payroll Online.

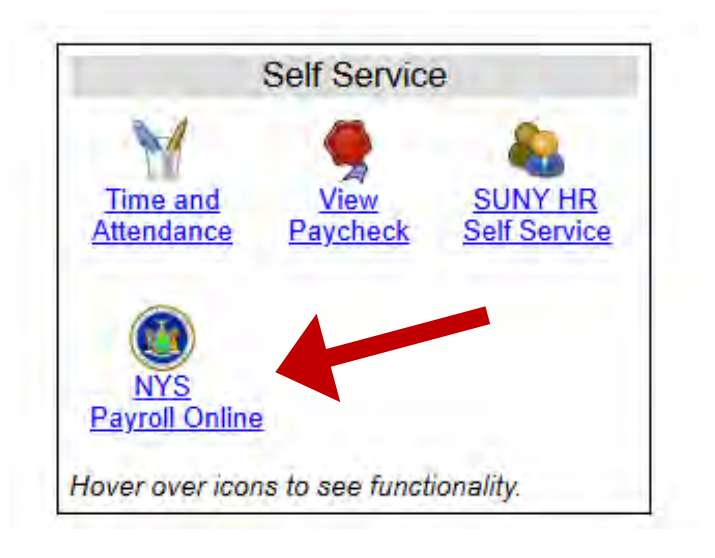

**NOTE:** If you have never logged into NYSPO before, please check out the NYSPO <u>Enrollment and Access</u> job aid or contact your agency coordinator.

3. Select **View W-2** from the left menu.

| Office of the State Comptroller<br>Online Services                                                                                                    | New York State Comptroller<br>Thomas P. DiNapoli                                                                                                    |
|----------------------------------------------------------------------------------------------------|----------------------------------------------------------------------------------------------------|
| NYS Payroll Online                                                                                                    | Home Sign out Terms of Use                                                                                                    |
| NYS Payroll Online 🔹 🗪                                                                                                    | Payroll News                                                                                                    |
| View Paycheck<br>View your past and present pay stubs.                                                                                                    | IRS Urges Taxpayers to Complete a Paycheck Checkup                                                                                                    |
| View Direct Deposit Account(s)<br>View your direct deposit account details.<br>Go Paperless<br>Opt In/Out of receiving printed pay stubs and/or<br>W-2s.<br>Update Tax Withholdings<br>View and update your Federal, State, and Local<br>tax withholding information.<br>View W-2<br>View and print your past and present W-2s. | Earlier this year, you may have noticed a slight increase in your net income. The United States<br>Congress passed the <i>Tax Cuts and Jobs Act</i> which made significant changes to taxation laws that<br>could affect taxpayer payroll withholdings. Having too little tax withheld could result in an unexpected<br>tax bill or penalty when you file your 2018 taxes.<br>The Internal Revenue Service (IRS) and the NYS Office of the State Comptroller (OSC) encourage all<br>employees to complete a 'paycheck checkup' to make sure you have the right amount of tax withheld<br>from your paycheck. To help you perform this checkup, the IRS has made the I <u>RS Withholding<br/>Calculator</u> available. The IRS Withholding Calculator will help you determine if you need to make<br>changes to your tax withholdings.<br>According to the IRS, taxpayers in the following categories should conduct a "checkup" immediately: |
| Update Email Addresses<br>View and update your email addresses.<br>How Can We Improve This Site?<br>Take a quick survey and share your thoughts.                                                                                                    | Those who itemize their deductions on Schedule A of the Form 1040     Households with two wage earners     Taxpayers with incomes from multiple sources     Taxpayers with complex tax profiles                                                                                                    |
| NYS Payroll Online Help<br>NYS Payroll Online Availability<br>24 hours a day, 7 days a week<br>Maintenance Downtime: 3 <sup>rd</sup> Sunday of the Month                                                                                                    | Tips to avoid tax surprises:  Complete a "paycheck checkup"  Talk to a tax professional  General rule: the fewer withbolding allowances, the higher the tay withbolding                                                                                                    |

#### View Your W-2

- 1. The View W-2 page displays the following items for each W-2 listed:
  - Tax Year
  - W-2 Reporting Company
  - Tax Form ID
  - Issue Date
  - Year End Form (link)
  - Filing Instructions (link)

**NOTE:** The **View W-2** page currently shows only W-2 forms. Any amended W-2c forms (corrected W-2s) issued after the W-2 will not be included in this list.

2. Click **Year End Form** to view the W-2 for the selected year.

| On                                                                | of the State Con                                                         | mptroller<br>ervic                                                                              | es                                                                 |                                                                                   |                                                                                                    |        | N | lew York St<br>Thom | ate Co<br>nas P. I | DiNapoli     |
|-------------------------------------------------------------------|--------------------------------------------------------------------------|-------------------------------------------------------------------------------------------------|--------------------------------------------------------------------|-----------------------------------------------------------------------------------|----------------------------------------------------------------------------------------------------|--------|---|---------------------|--------------------|--------------|
| N                                                                 | YS Pa                                                                    | yroll                                                                                           | Onli                                                               | ne                                                                                |                                                                                                    | Home   | I | Sign out            | 1                  | Terms of Use |
| <b>View</b><br>EMPL<br>Availab                                    | W-2<br>OYEE,NYS                                                          | isted below P                                                                                   | lease click on                                                     | Year End Form link to view                                                        | v printable W-2 form or on Filing Instructions link                                                                                      | c to   |   |                     |                    | 윤 New Window |
| view pri                                                          | ntable filing instru                                                     | ctions                                                                                          |                                                                    |                                                                                   |                                                                                                    |        |   |                     |                    |              |
| view pri<br>Select                                                | ntable filing instru<br>Year End Form                                    | ctions.                                                                                         |                                                                    |                                                                                   | Personalize   121                                                                                                    | 1-5215 |   |                     |                    |              |
| view pri<br>Seleci<br>Tax<br>Year                                 | ntable filing instru<br>Year End Form<br>W-2 Reporting<br>Company        | (?)<br>Tax Form ID                                                                              | Issue Date                                                         | Year End Form                                                                     | Personalize   121<br>Filing Instructions                                                                                                 | -5:15  | 1 |                     |                    |              |
| view pri<br>Seleci<br>Tax<br>Year<br>2016                         | ntable filing instru<br>Year End Form<br>W-2 Reporting<br>Company<br>NYS | Tax Form ID<br>W-2                                                                              | Issue Date<br>01/12/2017                                           | Year End Form                                                                     | Personalize   121<br>Filing Instructions<br>2 Filing Instructions                                                                        | -5315  | 1 |                     |                    |              |
| View pri<br>Select<br>Tax<br>Year<br>2016<br>2015                 | NYS<br>NYS                                                               | Tax Form ID<br>W-2<br>W-2                                                                       | Issue Date<br>01/12/2017<br>01/08/2016                             | Year End Form<br>Year End Form<br>Year End Form                                   | Personalize   121<br>Filing Instructions<br>2 Filing Instructions<br>Filing Instructions                                                 | aat    | 1 |                     |                    |              |
| view pri<br>Select<br>Tax<br>Year<br>2016<br>2015<br>2013         | NYS<br>NYS<br>NYS                                                        | Tax Form ID<br>W-2<br>W-2<br>W-2                                                                | Issue Date<br>01/12/2017<br>01/08/2016<br>01/10/2014               | Year End Form<br>Year End Form<br>Year End Form<br>Year End Form                  | Personalize 21<br>Filing Instructions<br>Filing Instructions<br>Filing Instructions<br>Filing Instructions                               | -5215  | 1 |                     |                    |              |
| View pri<br>Select<br>Tax<br>Year<br>2016<br>2015<br>2013<br>2012 | NYS<br>NYS<br>NYS<br>NYS<br>NYS                                          | Tax Form ID           W-2           W-2           W-2           W-2           W-2           W-2 | Issue Date<br>01/12/2017<br>01/08/2016<br>01/10/2014<br>01/11/2013 | Year End Form<br>Year End Form<br>Year End Form<br>Year End Form<br>Year End Form | Personalize [12] Filing Instructions Ellina Instructions Ellina Instructions Filina Instructions Filina Instructions Filina Instructions | 15.010 | 1 |                     |                    |              |

**NOTE:** If you are using Internet Explorer, you may be prompted to **Open** or **Save** your pay stub. Click **Open** and it will open as an Adobe PDF document in a new window.

**NOTE:** You must allow pop-ups in order to view your pay stub or W-2 information in NYSPO. There are instructions on how to manage internet browser pop-ups further on in this document.

#### Manage Pop-ups in Internet Explorer

There are two options you can select when allowing pop-ups:

- 1. Select Allow once every time a pop-up appears, or
- 2. Allow all pop-ups from NYSPO by selecting the **Options for this site** and choosing **Always allow**.

| 1100             |                                           |                            |              |                             |                                                 | ر <u>ج</u> ا Ne | ew Window 📑 http |
|------------------|-------------------------------------------|----------------------------|--------------|-----------------------------|-------------------------------------------------|-----------------|------------------|
| /lev             | OVEE NVS                                  |                            |              |                             |                                                 |                 |                  |
| IMPL             | LOTEE,NYS                                 |                            |              |                             |                                                 |                 |                  |
| vailab<br>iew pr | ole W-2 forms are<br>intable filing instr | listed below.<br>ructions. | Please click | on Year End Form link to vi | ew printable W-2 form or on Filing Instructions | s link to       |                  |
| Selec            | t Year End Forn                           | 1 ?                        |              |                             | Personalize   1                                 | 1 n S (n S      |                  |
| ax<br>'ear       | W-2 Reporting<br>Company                  | Tax Form ID                | Issue Date   | Year End Form               | Filing Instructions                             |                 |                  |
| 016              | NYS                                       | W-2                        | 01/12/2017   | Year End Form               | Filing Instructions                             |                 |                  |
| 015              | NYS                                       | W-2                        | 01/08/2016   | Year End Form               | Filing Instructions                             |                 |                  |
| 013              | NYS                                       | W-2                        | 01/10/2014   | Year End Form               | Filing Instructions                             |                 |                  |
| 012              | NYS                                       | W-2                        | 01/11/2013   | Year End Form               | Filing Instructions                             |                 |                  |
| 011              | NYS                                       | W-2                        | 01/06/2012   | Year End Form               | Filing Instructions                             |                 |                  |
| teturr           | n to NYS Payroll                          | Online                     |              |                             |                                                 |                 |                  |

## Manage Pop-ups in Google Chrome

- 1. Click the red **X** icon to open the Google Chrome pop-up announcement.
- 2. Select the radio button to the left of Always allow pop-ups from...
- 3. Click Done.

| Ianage pop-up blocking 3 Done |
|-------------------------------|
| Personalize                   |
| Filing Instructions           |
| Filing Instructions           |
| Filing Instructions           |
| Filing Instructions           |
| Filing Instructions           |
| Filing Instructions           |
|                               |

## **Print Your W-2 in Internet Explorer**

- 1. Click **Tools > Print > Print** and follow the prompts, or
- 2. Move the mouse to the bottom of the window, select the **Printer** icon from the pop-up tool bar, and follow the prompts.

| Form W-2 Wage and Tax Statement 2016                                                                                            | 1            | 7 Social security tipe                                                                                                    | 1 Wages, tps, other compensation<br>30,624.48                                                                                                    | 2 Federal income tax withheld<br>3,761.62                                                                                                    |
|----------------------------------------------------------------------------------------------------|--------------|----------------------------------------------------------------------------------------------------|----------------------------------------------------------------------------------------------------|----------------------------------------------------------------------------------------------------|
| C Employer's marea, address, and ZP code<br>STATE OF NEW YORK                                                                   |              | 8 Allocated tips                                                                                                    | 3 Social security wages<br>31,601.84                                                                                                    | 4 Social security to withheld<br>1,959.31                                                                                                    |
| 110 STATE STREET                                                                                                    |              | 9                                                                                                    | 5 Wedicare wages and the<br>31,601.84                                                                                                    | 6 Modeans tax withhold<br>458.23                                                                                                    |
| ALBANY NY 12236                                                                                                    |              | 10 Dependent care benefits                                                                                                    | 11 Norqualified plans                                                                                                    | 12a See matructions for box 12<br>DD 8, 146.09                                                                                                    |
| Employee's name, addness, and ZP code     votro     votro                                                                       |              | 13 13 X                                                                                                    | 14 Dbw                                                                                                    | 125                                                                                                    |
| NIS EMPLOYEE<br>110 STATE STREET                                                                                                |              | b Employer identification number (EM)<br>14-6013200                                                                                                    | stan 3/1-16                                                                                                    | 120                                                                                                    |
| ALBANY NY 12236                                                                                                    | 1            | a Employee's social security number<br>339-339-3593                                                                                                    |                                                                                                    | rad<br>i                                                                                                    |
| 15 State Employer's state D number 1 16 State wases, to                                                                         | ps, etc.     | 17 State momentar 118 La                                                                                                    | calwages, tips, etc. 10 Local m                                                                                                    | come tas 20 Locality name                                                                                                    |
| NY 146013200 30,                                                                                                    | 624.48       | 1,199.16                                                                                                    |                                                                                                    |                                                                                                    |
| Copy 8-To Be Filed With Employee's FEDERAL Tax Re                                                                               | eturn Th     | a normator is being turnished to the Int                                                                                                    | Child No. (CAL-000)                                                                                                    | Dept. of the Treasury - IRS<br>Yau be IRS would at www.tx.gov/da                                                                                   |
|                                                                                                    |              | The B                                                                                                    | ternation is being termined to the Informal Terrors                                                                                                    | in Service. If you are required to file a bar return at                                                                                            |
|                                                                                                    |              | 7 Bocial secturity tips                                                                                                    | 1 Wages, tps, other compensation                                                                                                    | 2 Federal more tax sethed<br>3. 761.67                                                                                                    |
| C Employe's name address and 29 code<br>CTATUP OF NUMBER OF STATUP                                                              |              | 8 Allocated tips                                                                                                    | 3 Social security wages<br>33,601 84                                                                                                    | 4 Social security tax withhald<br>1,959 21                                                                                                    |
| 110 STATE STREET                                                                                                    | ł            | 9                                                                                                    | 5 Wedcare wages and the                                                                                                    | 6 Modeans tax withhold                                                                                                    |
| ALBANY NY 12236                                                                                                    |              | 10 Dependent care benefits                                                                                                    | 31,601.84<br>11 Nonquilited plans                                                                                                    | 12a See instructions for box 12                                                                                                    |
| Employee's name, address, and ZIP code                                                                                          | _            | 13 Mater Street Linger                                                                                                    | 14 Ober                                                                                                    | 125                                                                                                    |
| NYS EMPLOYEE                                                                                                    |              | b Employer identification number (EIN)                                                                                                    | 414H 977.36                                                                                                    | 120                                                                                                    |
| ALBANY NY 12236                                                                                                    |              | 14-6013200<br>a Employee's social security number                                                                                                    |                                                                                                    | t but                                                                                                    |
|                                                                                                    |              | 939-939-9599                                                                                                    | and                                                                                                    | 1                                                                                                    |
| 15 State Employer's state D number 16 State weges, to<br>NY 146013200 30                                                        | ,624.48      | 17 States moores tax<br>1,199.16                                                                                                    | cal wages, tips, etc. 19 Local in                                                                                                    | come tas 20 Locality name                                                                                                    |
| Copy C-For EMPLOYEE'S RECORDS (See Notice to Emp<br>From W-2 Wage and Tax Statement 2016<br>Employe's many address, and IP code | pioyee on th | PE Dack of Copy B.)                                                                                                    | 1 Wages, tips, other compensation<br>30, 624.48<br>3 Social security wages                                                                                                    | Dept. of the Treasury - IRS<br>Visit for IRS watch at week to grave<br>2 Federal income tax withheld<br>3, 761.62<br>4 Bocal security tax withheld |
| STATE OF NEW YORK                                                                                                    |              | 9                                                                                                    | 31,601.84<br>5 Medicare wages and ton                                                                                                    | 1,959.31<br>6 Madaans tas withheid                                                                                                    |
| ALBANY NY 12236                                                                                                    |              | 10 Dependent care benefits                                                                                                    | 31,601.84                                                                                                    | 458.23                                                                                                    |
| Employee's rame, address, and ZP code                                                                                           |              | 10 Makey Second Statut                                                                                                    | 14 Ober                                                                                                    | DD 8,146.09                                                                                                    |
| NYS EMFLOYEE                                                                                                    |              |                                                                                                    | 414H 977.36                                                                                                    | 120                                                                                                    |
| 110 STATE STREET                                                                                                    |              | 14-6013200<br>a Endowe's solal accuty number                                                                                                    |                                                                                                    | ti la la la la la la la la la la la la la                                                                                                    |
| second at 12290                                                                                                    |              | 393-393-3935                                                                                                    |                                                                                                    |                                                                                                    |
| 15 State Employer's state Dirumber 16 State weges, 57                                                                           | E24 AP       | 17 State more tas                                                                                                    | cal wages, ips, etc. 19 Local m                                                                                                    | come tau 20 Locality name                                                                                                    |
| 30,                                                                                                    |              |                                                                                                    |                                                                                                    |                                                                                                    |
| Copy 2-To Be Filed With Employee's State, City, or Loc                                                                          | cal Income 1 | Tax Return o                                                                                                    | erse skone                                                                                                    | Dept. of the Treasury - IRS                                                                                                    |
| Form W-2 Wage and Tax Statement 2016                                                                                            |              | a Normal Activity of a                                                                                                    | 30,624.48                                                                                                    | 2 read none as stread<br>3,761.62                                                                                                    |
| STATE OF NEW YORK                                                                                                    |              | 8 rectated the                                                                                                    | 3 columnetary wages<br>31,601.84                                                                                                    | 4 coost mounty to withheid<br>1,959.31                                                                                                    |
| ALBANY NY 12236                                                                                                    |              | 9                                                                                                    | 5 Wedcare wages and tes<br>31,601.84                                                                                                    | 6 Modcare be withold<br>458.23                                                                                                    |
|                                                                                                    |              | 10 Dependent cars benefits                                                                                                    | 11 Nonqualified plans                                                                                                    | DD 8,146.09                                                                                                    |
| Employee's name, addness, and ZP code                                                                                           |              | 13 Martin 1 X                                                                                                    | 14 Dbar<br>414H 977 36                                                                                                    | 125                                                                                                    |
| NYS EMPLOYEE                                                                                                    |              | b Employer dentification number (EM)<br>14 - 6013200                                                                                                    | 9191 977.36                                                                                                    | 120                                                                                                    |
| ALBANY NY 12236                                                                                                    | -            | Contraction of the local division of the local division of the loc |                                                                                                    |                                                                                                    |
|                                                                                                    |              | and the second second                                                                                                    | STREET, STREET, STREET |                                                                                                    |
|                                                                                                    |              |                                                                                                    |                                                                                                    | Inter Land                                                                                                    |

## Print Your W-2 in Google Chrome

- 1. Click **Menu > Print** and follow the prompts, or
- 2. Select the **Printer** icon from the tool bar at the top of the window and follow the prompts.

| Number     Part       W-2. Wage and Tax Statement     2016       7 Social isocrity (iss.     1 Wages, (igs. (ibs: one operation)       30, 624, 48     2 Intell isocrity (iss.       31, 601, 84     30, 624, 48       31, 601, 84     31, 601, 84       31, 601, 84     31, 601, 84       31, 601, 84     31, 601, 84       31, 601, 84     31, 601, 84       31, 601, 84     31, 601, 84       31, 601, 84     31, 601, 84       31, 823, 223     10 Operating control training       31, 823, 223     13 States, 223 or 233, 611, 84       31, 823, 223     14 Operating control training       32, 624, 48     1, 70 paint control training       31, 460, 3200     16 State wages, type, str.       31, 460, 3200     16 State wages, type, str.       31, 460, 3200     16 State wages, type, str.       31, 460, 3200     16 State wages, type, str.       31, 460, 3200     16 State wages, type, str.       31, 460, 3200     16 State wages, type, str.       31, 460, 3200     16 State wages, type, str.       31, 460, 3200     16 State wages, type, str.       31, 460, 3200     16 State wages, type, str.       31, 501, 84     17 State months to be strateging transmit to the thermal Reverse Stretch.       310 State Stret Stretcher     20 Local for the Treasury - RF                                                                                                    | m W-2 Wage and Tax Statement 2016<br>Employed name, address, and 2P code<br>STATE OF NEW YORK<br>110 STATE STREET<br>ALBANY NY 12236<br>Employed name, address, and 2P code<br>NYS EMPLOYEE<br>110 STATE STREET<br>ALBANY NY 12236<br>5 State Employed's table 10 number<br>16 State reages, lips, etc.<br>Y 146013200<br>16 State reages, lips, etc.<br>30, 624.48<br>Pyp B-To Be Filed With Employee's FEDERAL Tax Return<br>m W-2 Wage and Tax Statement 2016<br>Employed's name, address, and 2P code<br>STATE OF NEW YORK<br>110 STATE STREET<br>ALBANY NY 12236<br>Employee's name, address, and 2P code<br>NYS EMPLOYEE<br>110 STATE STREET<br>ALBANY NY 12236                                                                                                    | 1 / 1           7 Sodal security tips           8 Allocated tips           9           10 Dependent care benefits           13 Datage, factories                                                                                                    | Wages, lips, other comp<br>30, p     3 Social security wages<br>5 Medicare wages and lips<br>11 Nonqualified plans     14 Other<br>414 H     414 H     600     600     600     600     600     600     600     600     600     7     7     7     7     7     7     7     7     7     7     7     7     7     7     7     7     7     7     7     7     7     7     7     7     7     7     7     7     7     7     7     7     7     7     7     7     7     7     7     7     7     7     7     7     7     7     7     7     7     7     7     7     7     7     7     7     7     7     7     7     7     7     7     7     7     7     7     7     7     7     7     7     7     7     7     7     7     7     7     7     7     7     7     7     7     7     7     7     7     7     7     7     7     7     7     7     7     7     7     7     7     7     7     7     7     7     7     7     7     7     7     7     7     7     7     7     7     7     7     7     7     7     7     7     7     7     7     7     7     7     7     7     7     7     7     7     7     7     7     7     7     7     7     7     7     7     7     7     7     7     7     7     7     7     7     7     7     7     7     7     7     7     7     7     7     7     7     7     7     7     7     7     7     7     7     7     7     7     7     7     7     7     7     7     7     7     7     7     7     7     7     7     7     7     7     7     7     7     7     7     7     7     7     7     7     7     7     7     7     7     7     7     7     7     7     7     7     7     7     7     7     7     7     7     7     7     7     7     7     7     7     7     7     7     7     7     7     7     7     7     7     7     7     7     7     7     7     7     7     7     7     7     7     7     7     7     7     7     7     7     7     7     7     7     7     7     7     7     7     7     7     7     7     7     7     7     7     7     7     7     7     7     7     7     7     7     7     7     7     7     7     7     7     7     7     7     7     7     7     7     7     7                                                                                                    | servation         2         Fold           524.48         4         Sodi           501.84         5         6           128         6         Modi           977.36         128         5           19         128         128           101         128         128           102         128         128           112         128         128           128         128         128           129         128         128           120         128         128           121         128         128           121         128         128           121         128         128           121         128         128           121         128         128           121         128         128           121         128         128           121         129         128           121         129         128           121         129         129           121         129         129           121         129         129           121         129         129                                                                                                    | cal income tax withheld         3,7,7 26         1,959,3         are tax withheld         1,959,3         are tax withheld         458,2         8,146,09         8,146,09         20 Locality name         20 Locality name         4,000         are tax withheld         4,761,67         aid income tax withheld         3,761,67         (i security are withheld         3,761,67         (i security are withheld         3,761,67         (i security are withheld         3,761,67         (i security are withheld         1,959,33                                                                                                    |
|----------------------------------------------------------------------------------------------------|----------------------------------------------------------------------------------------------------|----------------------------------------------------------------------------------------------------|----------------------------------------------------------------------------------------------------|----------------------------------------------------------------------------------------------------|----------------------------------------------------------------------------------------------------|
| W-2 Wage and Tax Statement         2016         7 Sould search (the         1 Wages (the dree compensation)         2 Federal booms methods           STATE OF New YORK         8 Advanced (se         3 Sould search (mage 2016)         6 Advanced (se         3 Sould search (mage 2016)         1 Sould search (mage 2016)         1 Sould search (mage 2016)                                                                                                    | m W-2 Wage and Tax Statement 2016 Employer's name, address, and 2P code STATE OF NEW YORK 110 STATE STREET ALBANY NY 12236 5 State Employer's state 10 number 16 State reages, lips, etc. 21 146013200 16 State STREET ALBANY NY 12236 m W-2 Wage and Tax Statement 2016 m W-2 Wage and Tax Statement 2016 STATE OF NEW YORK 110 STATE STREET ALBANY NY 12236 State OF NEW YORK 110 STATE STREET ALBANY NY 12236 State State D code NYS EMPLOYEE 110 STATE STREET ALBANY NY 12236 State STREET ALBANY NY 12236 State STREET ALBANY NY 12236 State STREET ALBANY NY 12236 State STREET ALBANY NY 12236 State STREET ALBANY NY 12236 State STREET ALBANY NY 12236 State STREET                                                                                                    | 7 Social security tips           8 Allocated tips           9           10 Dependent care benefits           13 Entropy: International Control (Control)           14 - 6013200           a Employee identification member (EPI)           17 State income tax           1, 199, 16           18 is information is being furnished to the I           7 Social security tips           8 Allocated tips           9           10 Dependent care benefits                                                                                                    | Wages, lips, ether comp<br>30, c     3 Social security wages<br>5 Medicare wages and lips<br>11 Nanqualified plans<br>14 Other<br>414 H<br>Local wages, tips, etc.<br>Medicare wages, tips, etc.<br>Medicare wages, tips, etc.<br>Medicare wages, tips, etc.<br>13 Social security wages<br>1 Wages, lips, other comp<br>1 Wages, lips, other comp<br>1 Wages, lips, other comp<br>3 Social security wages<br>31, f<br>5 Medicare wages and lips<br>31, f<br>31, f                                                                                                    | Servation         2         Ford           524.48         4         Social           501.84         5         6           12a         5         6           12b         12a         5           977.36         12a         5           12         12a         5           12         12a         12a           12         12a         12a           12         12a         12a           12         12a         12a           12         12a         12a           12         12a         12a           12         12a         12a           12         12a         12a           12         12a         12a           13a         12a         12a           14         12a         12a           15         12a         12a           15         12a         12a           15         12a         12a           15         12a         12a           15         12a         12a           15         12a         12a           15         12a         12a                                                                                                    | al income tax withheld 3,7,7 2,6,6 I security tax withhel 1,959.3 care tax withhel 458.2 8,146.0 8,146.0 1 20 Locality name 20 Locality name 4. of the Treasury - IRS he IRS withhel 3,7,61.6; 1,959.3                                                                                                    |
| W-2 Wage and Tax Statement         2016         30,624.48         3,70         65           STATE OF NEW YORK         3         50ai security says         31,601.84         5         34 denotes tay         1,959.31           STATE OF NEW YORK         9         5         5         5         5         5         5         5         5         5         5         5         5         5         5         5         5         5         5         5         5         5         5         5         5         5         5         5         5         5         5         5         5         5         5         5         5         5         5         5         5         5         5         5         5         5         5         5         5         5         5         5         5         5         5         5         5         5         5         5         5         5         5         5         5         5         5         5         5         5         5         5         5         5         5         5         5         5         5         5         5         5         5         5         5         5                                                                                                    | m W-2 Wage and Tax Statement 2016 mpower and states, and 20 cots STATE OF NEW YORK 110 STATE STREET ALBANY NY 12236 5 Suse Employer's state 10 number 16 State screet Y 146013200 16 State screet Y 146013200 17 146013200 18 State OF NEW YORK 19 B-To Be Filed With Employee's FEDERAL Tax Return m W-2 Wage and Tax Statement 2016 mpower and states, and 20 cots STATE OF NEW YORK 110 STATE STREET ALBANY NY 12236 5 movement 10 STATE STREET ALBANY NY 12236 5 movement 110 STATE STREET ALBANY NY 12236 5 movement 110 STATE STREET 110 STATE STREET 110 STATE                     | 8 Allocated tips         9           10 Dependent care benefits         13 Entropy: Internet Cells           13 Entropy: Internet Cells         14 - 601.32.00           14 - 601.32.00         a Employee's toxid socially number           9 State income tax         1, 199, 16           16 is information is being furnished to the I         The           7 Social security tips         8 Allocated tips           9         10 Dependent care benefits           13 Entropy is graphing         13 Entropy is a first in the security tips                                                                                                    | 30, c<br>3 Sodal security waps<br>5 Modicare waps and ipy<br>5 Modicare waps and ipy<br>11 Nonqualified plans<br>14 Other<br>414 H<br>Local wages, tips, etc.<br>Net Na, 154-008<br>wages, tips, etc.<br>Net Na, 154-008<br>1 Wages, tips, other comp<br>1 Wages, tips, other comp<br>1 Wages, tips, other comp<br>30, classity of washed to the<br>30, distance of the second second s                                                                                                    | 524.48<br>501.84<br>501.84<br>501.84<br>12a Soc<br>12b<br>500<br>12b<br>12b<br>12b<br>12b<br>12b<br>12c<br>12b<br>12c<br>12c<br>12c<br>12c<br>12c<br>12c<br>12c<br>12c                                                                                                    | 3,7226<br>d security tax withbulk<br>458.2<br>instructions for toox 12<br>8,146.0!<br>20 Locality name<br>20 Locality name<br>4.0 the Treasury - IRS<br>the IRS workshall at seven. Engow<br>and repeated to the other too<br>and repeated to the other too<br>and too the other too<br>and too the other too<br>and too<br>and |
| STATE OF NEW YORK       9       5.000000000000000000000000000000000000                                                                                                    | STATE OF NEW YORK<br>110 STATE STREET<br>ALBANY NY 12236<br>Employe's name, sadress, and 2P code<br>NYS EMPLOYEE<br>110 STATE STREET<br>ALBANY NY 12236<br>5 State Employe's state ID number<br>16 State mages, lips, etc.<br>30, 624.48<br>PAPE B-To Be Filed With Employee's FEDERAL Tax Return<br>The<br>The W-2 Wage and Tax Statement 2016<br>STATE OF NEW YORK<br>110 STATE STREET<br>ALBANY NY 12236<br>Employee's name, sadress, and 2P code<br>NYS EMPLOYEE<br>110 STATE STREET<br>ALBANY NY 12236                                                                                                    | 9 10 Dependent care benefits 13 Datage, fatherman Department b Employer identification number (EN) 14-6013200 a Employer is boold acculty number 99-99-999-999 17 State income tax 1,199,16 18 information is being furnished to the I The original security tips 8 Allocated tips 9 10 Dependent care benefits 13 Datages, fatherma, Biztjan,                                                                                                    | Social secting tags:     Social secting tags:     Social secting tage:     Social secting tage:     Social secting t                                                                                                    | 501.84 4 500<br>501.84 5 Mode<br>501.84 128 5<br>120 120<br>120 120<br>120 1                                                            | 1,959.3     1,959.3     are tax withheld     458.2     instructions for tox 12     8,146.0      20 Locality name     20 Locality name     4.0 ft the Treasury - IRS     he IRS work-factor is to solve     come to solution and move factor in     income tox withheld     3,761.6;     i security tax witheld     1,959.3                                                                                                    |
| 110 STATE STREET       9       5       5       5       6       10       Dependent care to antihadi       5       6       10       5       6       10       Status       10       Status                                                                                                    | 110 STATE STREET         ALBANY NY 12236         Employed's name, asthess, and 2P code         NYS EMPLOYEE         110 STATE STREET         ALBANY NY 12236         5 State Employed's state ID number         14 6013200         30, 624.48         Spy B-To Be Filed With Employee's FEDERAL Tax Return         m         W-2 Wage and Tax Statement         2015         Employer's name, address, and 2P code         STATE OF NEW YORK         110 STATE STREET         ALBANY NY 12236         Employee's name, address, and 2P code         NYS EMPLOYEE         110 STATE STREET         ALBANY NY 12236                                                                                                    | 9           10 Dependent care benefits           13 Extern the second second sec                                                                               | 5 Medicare wages and ign     11 Nonqualified plans     11 Nonqualified plans     14 Other     414 H     600     10 None     14 Other     14 Other     14 Other     14 Other     14 Other     14 Other     14 Other     14 Other     14 Other     14 Other     14 Other     14 Other     14 Other     14 Other     15 South and the he     15 South and the he     15 South and the he     15 Medicare wages and ign     1, S Medicare wages and ign     31, /                                                                                                    | s 6 Mode<br>501.84<br>172 BS<br>172 DS<br>172 DS<br>172 | Are tax withHeld 458.2. networking for box 12 8,146.03  20 Locality name 20 Locality name 4. of the Treasury - IRS he IRS working at news. Fig. Soft                                                                                                    |
| ALBANY NY 12236       10 Dependent care tamefile       11 Nonqualified gates       128 See perturbations for box 12         Employee's name, address, and 2P code       13 Bagg, Bage, Bage,                                                       | ALBANY NY 12236 Employed's name, stdness, and ZP code NYS EMPLOYEE 110 STATE STREET ALBANY NY 12236 5 State Employed's state D number 16 State respective, lips, etc. 30, 624.48 7 7 146013200 16 State CP Net 10 STATE STREET ALBANY NY 12236 Employed's name, stdness, and ZP code NYS EMPLOYEE 110 STATE STREET ALBANY NY 12236                                                                                                    | 10 Dependent care benefits           13 Status,<br>b Employer learning and<br>b Employer identication number (EW)<br>14 - 6013/200           15 State income tax<br>1, 199, 16           17 State income tax<br>1, 199, 16           18 Allocated space           7 Social security tas           8 Allocated space           9           10 Dependent care benefits           13 States, States, States, States                                                                                                    | 11         Nonqualified plans           14         Other           14         Other           414         B           Local wages, tips, etc.         Nongoing party of other andon my other to the the 1545000           Nages, tips, offer comp, and other andon my other to the tother and other the tother to the tother and other to the tother and other to the tother and other tother tot                                                                                                    | 172 55<br>120 50<br>120 120<br>120 120<br>120 1                                                        | a instructions for box 12<br>8, 146.09<br>20 Locality name<br>20 Locality name<br>20 Locality name<br>4. of the Treasury - IRS<br>he IRS website at www.F.got<br>www.F.got<br>at www.F.got<br>at www.F.got                                               |
| Employee's name, address, and ZP code     13     Employee's failed multiple interface intermed (EW)     14     0H     2,146.09       NYS     EMPLOYEE     13     Employee's failed acounty number     14     977.36     14       State     Employee's failed acounty number     995-999-999     14     14     977.36     14       State     Employee's failed acounty number     995-999-999     14     14     977.36     14       State     Employee's failed acounty number     16     State momenta     17     State information is bars failed in third     19     Doal income tax     20     Loading name       app B-To Be Filed With Employee's FEDERAL Tax Return     The information is bars failed in third     11     19     16     State momenta     10     Dept. of the Treasury - IRS       m W-2 Wage and Tax Statement     2016     7     Social social's number     10     State information is bars failed in third     10     Social social's number     2     Social social's number       10     STATE     OF     NEW     13     Engloyee's failed failed in number     12     12     12     12     12     12     12     12     12     12     12     12     12     12     12     12     12     12     12     12     12                                                                                                    | Employed's name, address, and 2P code NYS EMPLOYEE 110 STATE STREET ALBANY NY 12236 5 State Employed's state 1D number 16 State reages, lips, etc. 20, 624.48 200 999 8-To Be Filed With Employee's FEDERAL Tax Return The m W-2 Wage and Tax Statement 2016 Employed's name, address, and 2P code STATE OF NEW YORK 110 STATE STREET ALBANY NY 12236 Employee name, address, and 2P code NYS EMPLOYEE 110 STATE STREET ALBANY NY 12236                                                                                                    | 13         States:<br>Description:         States:<br>Description:         States:<br>Descrind:         States:<br>Description:                                                                                                    | 14 Other<br>14 Other<br>14 I d H<br>Local wages, lips, etc.<br>Internal Revenue Service<br>own He, 154-5000<br>1 Wages, lips, offer comp<br>3 Social security wages<br>5 Medicare wages and lips<br>3 J ,<br>5 Medicare wages and social                                                                                                    | 977.36<br>120<br>120<br>120<br>120<br>120<br>120<br>120<br>120                                                                                                    | Control of the Treasury - IRS     Control of the Treasury - IRS     Contreasury - IRS     Control of the Treasury - IRS     Control of th                                                                                                    |
| NYS EMPLOYEE       IX       IX                                                                                                    | NYS EMPLOYEE<br>110 STATE STREET<br>ALBANY NY 12236<br>5 State Employer's state 10 number<br>Y 146013200 16 State reages, lps, etc.<br>30, 624.48<br>SPB B-To Be Filed With Employee's FEDERAL Tax Return<br>The<br>W-2 Wage and Tax Statement 2016<br>Employer's name, address, and 2P code<br>STATE OF NEW YORK<br>110 STATE STREET<br>ALBANY NY 12236<br>Employee's name, address, and 2P code<br>NYS EMPLOYEE<br>110 STATE STREET<br>ALBANY NY 12236                                                                                                    | Image: image: image:                           | 414H<br>Local wages, tips, etc.<br>Onto Na, 155-000<br>Internal Revenue Service.<br>Onto Na, 155-000<br>I Wages, tips, other comp<br>1 Wages, tips, other comp<br>30, r<br>3 Social security wages<br>31, 1<br>5 Medicare wages and tips<br>31, 2                                                                                                    | 977.36<br>122<br>123<br>124<br>124<br>124<br>124<br>124<br>124<br>124<br>126<br>126<br>126<br>126<br>126<br>126<br>126<br>126                                                                                                    | 20 Locality name<br>20 Locality name<br>4. of the Treasury - IRS<br>The IRS work Egody<br>come a task and you do roged<br>a to set the set<br>in come tas withheld<br>3, 7 61.61<br>1, 959.3                                                                                                    |
| 110 STATE STREET       14-6013200       12-6013200         5 State       Employed state ID number       16 State wages, tips, etc.       17 State income tas       19 Local income tas       20 Locality name         xpp B-To Be Filed With Employee's FEDERAL Tax Return       The information is being turnshed to the themat Revenue Service.       Dept. of the Treasury - IRS         xmW-2 Wage and Tax Statement       2014       7 Social security tips       1 Wages, tips, etc.       19 Local income tas       2 Federal income tas withheld         110 STATE STREET       9       5 Modeare wages and 2P code       3 Social security and the state of the state strengthed to the theory of the state strengthed to the theory of the state strengthed to the theory of the state strengthed to the theory of theoremation is being turnshed to the theory of theoremation is the state strengthed to the theory of theoremation is the state strengthed to the theoremation is theory of theoremation is theoremation is t                                                                                                    | 110     STATE     STREET       ALBANY NY     12236       5     Employe's state 10 number     16       Y     146013200     30,624.48       ppy B-To Be Filed With Employee's FEDERAL Tax Return     The       m     W-2 Wage and Tax Statement     2016       Employer's name, address, and 2P code     STATE OF NEW YORK       STATE OF NEW YORK     110       STATE STREET     ALBANY NY 12236       Employer's name, address, and 2P code     NYS EMPLOYEE       110     STATE STREET       ALBANY NY 12236     Employer                                                                                                    | 14-6013200<br>a Employee's sould security number<br>99-95-959-959<br>17 State income tax<br>1,199,16<br>18<br>17 Social security tos<br>8 Allocated tips<br>9<br>10 Dependent care banefils<br>13 States, Statemen, 255,57*                                                                                                    | Local wages, tips, etc.<br>Ottal Re. 156-0081<br>formatin Revision Service.<br>Ottal Re. 156-0081<br>formation is laive instruction to the<br>gence participation of their comp<br>1 Wages, tips, there comp<br>30, r (<br>3 Social security wages:<br>31, r (<br>5 Medicare wages and tips)<br>31, r (<br>5 Medicare wages and tips)                                                                                                    | 19 Local income tax<br>19 Local income tax<br>19 Local income tax<br>19 Local income tax<br>10 Local income tax<br>10 Local                                                                                                    | 20 Locality name<br>20 Locality name<br>to of the Treasury - IRS<br>The IRS works Egody<br>come a trained to a to steen,<br>come a trained to a to steen<br>an income tax withheld<br>3, 7 61.6<br>i security tax withhelf<br>1, 959.3                                                                                                    |
| ALBEANY NY 12236     B Engloyee's social security number<br>999-999-999     124       5 State     Employee's state ID number     16 State reages, tips, etc.<br>30, 624, 48     17 State income tax<br>1, 199, 16     18 Load wages, figs, etc.<br>1, 199, 16     19 Load income tax<br>20 Loadily name       xpy B-To Be Filed With Employee's FEDERAL Tax Return     This information is being furnished to the Istandi Revenue Service.<br>We has 155-0000     Dept. of the Treasury - IRS<br>00 has 155-0000       m W-2 Wage and Tax Statement     20 Loadily name     1 Social security tips     1 Nages, fig., etc.<br>10 Social security name, address, and 2P code     2 Federal noom tax withedid<br>31, 601, 84     3, 761, 62       State May State Tex Statement     20 Loadily name     10 Dependent care benefits     11 Nanqualified plans     1126       110 STATE STREET     9     5 Made textify number     14 One     120 B     120 B       120 STATE STREET     16 State wages, figs, etc.<br>1 146013200     11 Nanqualified plans     120 B     8, 146.0.9       121 STATE STREET     9     13 State 20 ps 99.9.999.9     14 One     120 B     120 B     120 B       121 STATE STREET     16 State wages, figs, etc.<br>1 146013200     17 State income tax<br>1 1, 199, 16     18 Local wages, figs, etc.<br>1 1, 199, 16     19 Local income tax<br>1 20 Locality name       131 State 200     13 State 200 B     14 One     120 B     120 B     120 B       14 CO13200     13 State mages, fig                                                                                                    | ALBANY NY 12236<br>5 State Employe's state 10 number<br>16 State reages, lips, etc.<br>30, 624.48<br>py B-To Be Filed With Employee's FEDERAL Tax Return<br>m W-2 Wage and Tax Statement<br>2015<br>Employer's name, states, and 2P code<br>STATE OF NEW YORK<br>110 STATE STREET<br>ALBANY NY 12236<br>Employee's name, states, and 2P code<br>NYS EMPLOYEE<br>110 STATE STREET<br>ALBANY NY 12236<br>Employee's name, states, and 2P code<br>NYS EMPLOYEE<br>110 STATE STREET<br>ALBANY NY 12236<br>The state street and the street and the street an | a Employee's social socially number<br>999-999-999.<br>17 State income tax<br>1, 199,16<br>18<br>7 Social society tops<br>6 Allocated tips<br>9<br>10 Dependent care benefits<br>13 Dependent care benefits                                                                                                    | Local wages, tips, etc.<br>Internal Revenue Service.<br>OMI Na. 154-0080<br>formation is baired contrast of the<br>general provide or other comp<br>1 Wages, tips, other comp<br>3 Social security wages<br>3 Social security wages<br>3 Social security wages<br>3 J. /<br>5 Medicare wages and tips<br>3 J. /                                                                                                    | 19 Local income tax<br>Dep<br>Viait<br>Internal Revenue Service. T<br>ta tribustion point This<br>is ta tribustion of point<br>624.48<br>601.84 4 Social                                                                                                    | 20 Locality name<br>4. of the Treasury - IRS<br>The IRS work 5.gow<br>to are regulad to be a to soler,<br>come a backful and your be regular<br>to a regulad to be a to soler.<br>The other of the soler of the<br>all income tax without<br>3, 7 61.6;<br>i security iss without<br>1, 959.3.3;                                                                                                    |
| 5 State       Employer's state ID number       16 State mages, lips, etc.       17 State income tax       18 Local wages, lips, etc.       19 Local income tax       20 Locality name         opp B-To Be Filed With Employee's FEDERAL Tax Return       This information is being furnished to the Internal Revenue Service.       Dept. of the Treasury - IRS         m W-2 Wage and Tax Statement       20 Locality name       13 Social security lips       13 Social security lips       14 Social security lips       14 Social security lips       20 Locality name         110 STATE STREET       8 Allocated lips       3 Social security lips       11 Nonqualified plans       120 B       120 B                                                                                                    | 5 State     Employer's state ID number     16 State wages, lips, etc.       Y     146013200     30,624.48       Dpy B-To Be Filed With Employee's FEDERAL Tax Return     Tri       m     W-2 Wage and Tax Statement     2015       Employer's name, states, and 2P code     STATE OF NEW YORK       110 STATE STREET     ALBANY NY 12236       Employer's name, states, and 2P code     NYS EMPLOYEE       110 STATE. STREET     ALBANY NY 12236                                                                                                    | 17 State income tax<br>1, 199,16<br>18<br>19<br>19<br>10 Dependent care benefits<br>13 Setters, Statement, Stater,<br>13 Setters, Statement, Stater,<br>14<br>15<br>16<br>18<br>18<br>18<br>18<br>18<br>18<br>18<br>18<br>18<br>18                                                                                                    | Local wages, lips, etc.<br>Internal Revenue Service.<br>OMM Na. 154-0080<br>Konadro Ia bairo (combot o find)<br>Sporce participanti or chira compo<br>1 Wages, lips, other comp<br>1 Wages, lips, other comp<br>3 Social security wages<br>3 Ly /<br>5 Medicare wages and lips<br>3 Ly /<br>3 Ly / | 19 Local income tax<br>Dep<br>Viet 1<br>to internal Revenue Service. T<br>to internal Revenue Service. T<br>to internal Revenue Service.                                                                                                    | 20 Locality name<br>20 Locality name<br>t. of the Treasury - IRS<br>he IRS velocite at www.fs.gov/<br>you are required to the a tate return,<br>come is issued and you have return<br>you are required to the a tate return<br>at income its withheld<br>3,7761.6:<br>I security tax withheld<br>1,959.3:                                                                                                    |
| a code       To solar legistry by the first weight of the legistry by the first weight of the legistry by the first weight of the legistry by the first weight of the legistry by the first weight of the legistry by the first weight of the legistry by the first weight of the legistry by the first weight of the legistry by the first weight of the legistry by the first weight of the legistry by the first weight of the legistry by the first weight of the legistry by the first weight of the legistry by the first weight of the legistry by the legistry by the legistry | some behaviour balan Di functione in termino in termino in te                         | Y Sada Income Lak y 16     1, 1 9 9 , 16     1, 1 9 9 , 16     1, 1 9 9 , 16     1, 1 9 9 , 16     Training     Social security tos     8 Allocated tos     9     10 Dependent care benefits     13 Splace, Splamma, Splace,                                                                                                    | Internal Revenue Service.<br>OVE No. 1545-0000<br>information is being furnished on the<br>Spanne persets of other samotion may<br>1 Wages, lips, other comp<br>3 Social security wages<br>3 Social security wages<br>5 Medicare wages and tip<br>31, /                                                                                                    | Dep<br>Visit in<br>Internal Revenue Service. T<br>is the Indexed on your Phile<br>hermation 2 Fede<br>624.48 4 Social<br>601.84                                                                                                    | t. of the Treasury - IRS<br>he IRS velocite at www.rs.govA<br>yea are reacted to fits a te return,<br>come is isolate and you that to report<br>al income tax withheld<br>3, 7 fol. 6:<br>I security tax withheld<br>1, 959.3                                                                                                    |
| Opp B-To Be Filed With Employee's FEDERAL Tax Return     This information is being furnished to the Internal Revenue Service.<br>Out No. 156-5008     Dept. of the Treasury - IRS<br>Visit he IRS website at new ks.gov/d       m W-2 Wage and Tax Statement     2016     7 Social security tips     1 Wages, tips, other compensation<br>31, 601.84     2 Federal income tax withheid<br>31, 501.84     2 Federal income tax withheid<br>31, 501.84     2 Federal income tax withheid<br>458.23       TATE OF REM YORK     6 Midcated tips     3 Social security manual<br>30, 624.48     6 Midcated tips     3 Social security manual<br>31, 601.84     2 Federal income tax withheid<br>31, 501.84       110 STATE STREET<br>ALBANY NY 12236     10 Dependent care benefits     11 Nonqualified plans     128 See Instructions for too 12<br>122     128<br>122       110 STATE STREET<br>ALBANY NY 12236     13 Strate STREET<br>ALBANY NY 12236     13 Strate STREET<br>ALBANY NY 12236     13 Strate STREET<br>ALBANY NY 12236     13 Strate STREET<br>ALBANY NY 12236     14 Other<br>13 Strate STREET<br>ALBANY NY 12236     13 Strate STREET<br>ALBANY NY 12236     16 State wages, tips, etc.<br>30, 624.48     17 State income tax<br>1, 199.16     18 Local wages, tips, etc.<br>114 Local wages, tips, etc.<br>30, 624.48     19 Local income tax<br>1, 199.16     19 Local income tax<br>1, 199.16     19 Local income tax<br>1, 199.16     19 Local income tax<br>1, 199.16     14 Cole accord<br>124       mww.2 Wage and Tax Statement<br>20 Locality name     7 Social security tips     1 Wages, tips, other compensation<br>30, 624.48     2 Federal income tax witheid<br>30, 624.48     2 Federal income tax witheid<br>30, 624.48     1                                                                                                    | m W-2 Wage and Tax Statement 2016                                                                                                    | is information is being furnished to the I<br>The second second sec | Internal Revenue Service.<br>OMB No. 1545-0008<br>Reference penalty or Other sanction may<br>1 Wages, lips, other comp<br>3 Social security wages<br>5 Medicare wages and tip<br>31, /                                                                                                    | Dep<br>Visit 1<br>y he imposed on you 2 this is<br>prenation 2 Fede<br>624.48 4 Socia<br>601.84                                                                                                    | t. of the Treasury - IRS<br>he IRS vebsile at www.br.gov/h<br>you are required to the a tax entrue,<br>come is taxable and you fail to report<br>rail income tax withheld<br>3, 761.6:<br>il security tax withheld<br>1, 959.3                                                                                                    |
| 110 STATE STREET       9       5 Madcate stages and tax       6 Madcate stages and tax         ALBANY NY 12236       10 Dependent care benefits       11 Nonqualified plans       12 See instructions for box 12         Independent care benefits       11 Nonqualified plans       12 See instructions for box 12       12 See instructions for box 12         Independent care benefits       13 Stages       14 Onee       12 See instructions for box 12         Indo STATE STREET       13 Stages       14 Onee       12 See instructions for box 12         Indo STATE STREET       14 Onee       12 See instructions for box 12       12 See instructions for box 12         Indo STATE STREET       14 Gonee       12 See instructions for box 12       12 See instructions for box 12         Indo STATE STREET       14 Gonee       12 See instructions for box 12       12 See instructions for box 12         Indo STATE STREET       14 Gonee       14 Gonee       12 See instructions for box 12       12 See instructions for box 12         Indo State State                                                                                                    | 110 STATE STREET<br>ALBANY NY 12236<br>Empkyeds name, address, and ZP code<br>NYS EMPLOYEE<br>110 STATE STREET<br>ALBANY NY 12236                                                                                                    | 9<br>10 Dependent care benefits<br>13 Statutory Between Dercarty                                                                                                    | 5 Medicare wages and tipe                                                                                                    |                                                                                                    |                                                                                                    |
| Employed a name, address, and ZP code     13     States     14     Other     120     120     120       NYS     EMPLOYEE     13     States     14     Other     120     120     120       110     STATE     STREET     ALBANY NY 12236     13     Employed a number (EN)     14     14     977.36     120     120       5     State     Employed a colar scatter on number (State ID number     16     State scatter on number (EN)     14     14     120     120     120       5     State     Employed a colar scatter on number (State ID number     16     State scatter on number (State ID number 30, 624.48     17     State income tax 1, 199.16     18     18     Local wages, fps, etc.     19     Local income tax 20     Localiny name       pty     C-For EMPLOYEE'S RECORDS (See Notice to Employee on the back of Copy B.)     Over Na.1545000     Dept. of the Treasury - IRS Number 30, 624.48     30, 624.48     30, 624.48     30, 761.62       mww.2     Wage and Tax Statement     20 Lb     7     State scatter on persistion 30, 624.48     31, 90.184     4     4     50.184       mww.2     Wage and Tax Statement     20 Lb     7     State scatter on persistion 30, 624.48     1, 99.93.31     30, 624.48     1, 99.93.31       100     STATE OF NEW YORK <td>Employed's name, address, and ZP code<br/>NYS EMPLOYEE<br/>110 STATE STREET<br/>ALBANY NY 12236</td> <td>13 Statutory Retinent Thirogarty</td> <td>11 Nonqualified plans</td> <td>601.84<br/>12a Se</td> <td>458,22<br/>e instructions for box 12<br/>9, 146,00</td>                                                                                                    | Employed's name, address, and ZP code<br>NYS EMPLOYEE<br>110 STATE STREET<br>ALBANY NY 12236                                                                                                    | 13 Statutory Retinent Thirogarty                                                                                                    | 11 Nonqualified plans                                                                                                    | 601.84<br>12a Se                                                                                                    | 458,22<br>e instructions for box 12<br>9, 146,00                                                                                                    |
| 5 State         Employer's state ID number         16 State wages, lips, etc.         17 State income tax         1, 199, 16         18 Load wages, lips, etc.         19 Load income tax         20 Loadily name           ypy C-For EMPLOYEE'S RECORDS (See Notice to Employee on the back of Copy B.)         Owlet No. 164-000         Dept. of the Treasury - IRS           m W-2 Wage and Tax Statement         20 Lb         7 Social security lips         1 Wages, lips, disc.         2 Faderal income tax withheld           Imployer name, address, and 2P code         8 Adocated lips         3 Social security wages         4 Social security wages         4 Social security water           10 STATE         STREET         9         5 Medicare wages and fip         6 Medicare tax withheld         1, 9.59, 23                                                                                                    |                                                                                                    | X         I           b         Employer identification number (EIN)           14-6013200         a           a         Employee's social security number           999-999-9999         9999                                                                                                    | 14 Other<br>414H                                                                                                    | 977.36<br>12b<br>12c<br>12c<br>12d                                                                                                    |                                                                                                    |
| Part of the statement     Could be county tipe     1 Wages, tips, other compensation     Dept. of the Treasury - IRS       m W-2 Wage and Tax Statement     20116     7 Social security tipe     1 Wages, tips, other compensation     30, 624.48     2 Federal income tax withhald       grapher hame, statement     20116     7 Social security tipe     1 Wages, tips, other compensation     30, 624.48     2 Federal income tax withhald       STATE OF NEW YORK     8 Allocated tipe     3 Social security wages     31, 601.84     4 Social security tipe       110 STATE STREET     9     5 Medcare wages and tipe     4 Medcare tax withheld                                                                                                    | State         Employer's state ID number         16 State wages, tips, etc.           Y         146013200         30,624.48                                                                                                    | 17 State income tax<br>1,199.16                                                                                                    | Local wages, tips, etc.                                                                                                    | 19 Local income tax                                                                                                    | 20 Locality name                                                                                                    |
| Employer's name, address, and ZP code 8 Allocated fips 3 Social security wages 31, 601.84 4 Social security tax withheld 31, 601.84 1, 959.31 110 STATE STREET 9 5 Medicare tax withheld 31, 601.84 458.23                                                                                                    | my C-For EMPLOYEE'S RECORDS (See Notice to Employee on the more statement 2016                                                                                                    | re back of Copy B.) 7 Social security tips                                                                                                    | 0WB No. 1545-0008<br>1 Wages, tips, other comp<br>30, 1                                                                                                    | Dep<br>Visit<br>vensation 2 Fede<br>624.48                                                                                                    | t. of the Treasury - IRS<br>he IRS websile at www.ks.gov/a<br>ral income tax withheld<br>3, 761.62                                                                                                    |
| STATE OF NEW TORK         STATE STREET         9         5 Medicare tages and tips<br>31, 601.84         6 Medicare tax withheid<br>458.23                                                                                                    | Employer's name, address, and ZIP code                                                                                                    | 8 Allocated lips                                                                                                    | 3 Social security wages                                                                                                    | 601 84 4 Socia                                                                                                    | I security tax withheld                                                                                                    |
| 31,601.84 458.23                                                                                                    | 110 STATE STREET                                                                                                    | 9                                                                                                    | 5 Medicare wages and tip                                                                                                    | s 6 Medi                                                                                                    | L, 909.31<br>care tax withheld                                                                                                    |
| ALBANY NY 12236 40 Descention and heading 44 Mercury Field And Alban                                                                                                    | ALBANY NY 12236                                                                                                    | 10 Demonstrant energ hannelite                                                                                                    | 31,                                                                                                    | 601.84                                                                                                    | 458,23                                                                                                    |
| TU vegenden som benens TT revelammen beren                                                                                                    |                                                                                                    | 10 cohones rais naises                                                                                                    | 11 reductioning pairs                                                                                                    | DD                                                                                                    | 8,146.0                                                                                                    |

## Save Your W-2 in Internet Explorer

- 1. Click Tools > File > Save as... and follow the prompts, or
- 2. Move the mouse to the bottom of the window, select the **Diskette** icon from the pop-up tool bar, and follow the prompts.

|                                                                                                    | 7 Social sectarity tips                           | 1 Wages, tps, other compensation 2 Federal income to                                                                                 | tex withold                                 |
|----------------------------------------------------------------------------------------------------|---------------------------------------------------|----------------------------------------------------------------------------------------------------|---------------------------------------------|
| C Employe's name, address, and ZP code                                                                                         | 8 Allocated tips                                  | 30,624.48<br>3 Social security wages 4 Social security ta                                                                            | 3,761.62                                    |
| STATE OF NEW YORK<br>110 STATE STREET                                                                                          | 9                                                 | 31,601.84<br>5 Medicare wages and type 6 Medicare tap with                                                                           | 1,959.31<br>Held                            |
| ALBANY NY 12236                                                                                                    | 10 Dependent care benefits                        | 31,601.84<br>11 Nonquilited plans 12a See jostruction                                                                                | 458.23<br>mar for box 12                    |
| © Employee's teams, addmiss, and ZP code                                                                                       | 13 Marty Second Distant                           | 14 Dher 125                                                                                                    | 8,146.09                                    |
| NYS EMPLOYEE                                                                                                    | b Employer identification number (E               | M 414H 977.36                                                                                                    |                                             |
| 110 STATE STREET                                                                                                    | 14-6013200<br>a Employee's social ascutty number  | Tad .                                                                                                    |                                             |
| ALDANI NI 12230                                                                                                    | 999-999-9999                                      | -                                                                                                    |                                             |
| 15 State         Employer's state ID number         16 State weges, tips, etc.           NY         146013200         30,624.4 | 17 State momentar 1<br>8 1,199.16                 | 8 Local weges, tipe, etc. 19 Local moorne tau                                                                                        | 20 Localty name                             |
| Copy 8-To Be Filed With Employee's FEDERAL Tax Return                                                                          | This information is being furnished to th         | e Internal Revenue Service. Dept. of the                                                                                             | Treasury - IRS                              |
| and the second second second second second second second second second second second second second second second               |                                                   | Child No. (CHG-2008 Visit Bay IFE) webs                                                                                              | tato et eren ez govéste.                    |
|                                                                                                    | 7 Social security tips                            | egigence presily or char section may be increased on you 1 the more a leader<br>1 Wages, tps, other compensation 2 Federal income to | tin and you hal to more it.<br>tax withhold |
| Form W-2 Wage and Tax Statement 2016                                                                                           | 8 Allocated tes                                   | 30,624.48<br>3 Social security wages 4 Social security ta                                                                            | 3,761.62                                    |
| STATE OF NEW YORK                                                                                                    | 9                                                 | 31,601.84<br>5 Medicare wages and tps 6 Medicare tax with                                                                            | 1,959.31                                    |
| ALBANY NY 12236                                                                                                    | 10 Decendent care benefits                        | 31,601.84<br>11 Noncalified them 12s See justiculiar                                                                                 | 458.23                                      |
| Employee's name, address, and ZP code                                                                                          | 13 Makey Manual Thirty of                         | 14 Obw 12b                                                                                                    | 8,146.09                                    |
| NYS EMPLOYEE                                                                                                    | X h Frankfur der Brahm E                          | 414H 977.36                                                                                                    |                                             |
| 110 STATE STREET                                                                                                    | 14-6013200<br>a Endoves a solal security number   | t I I I I I I I I I I I I I I I I I I I                                                                                              |                                             |
| should be allow                                                                                                    | 339-939-9599                                      |                                                                                                    |                                             |
| 15 State Employer's state Dirumber 16 State weges, tips, etc.<br>NY 146013200 30.624                                           | 17 State moores but<br>1, 199, 16                 | 8 Local weges, ips, etc. 19 Local moome tas                                                                                          | 20 Locally name                             |
| CONV.C-For EMPLOYEE'S RECORDS (See Notice to Employee)                                                                         | on the back of Copy B1                            | Dept. of the                                                                                                    | Treasury - IRS                              |
|                                                                                                    |                                                   | Val to IRI with                                                                                                    | tata at www.ex.govdilde.                    |
|                                                                                                    | 7 Social security tips                            | 1 Wages, tps, other compensation 2 Federal income to                                                                                 | as without                                  |
| Form W-2 Wage and Tax Statement CULIE<br>C Employe's name, addines, and ZP code                                                | 8 Niccated tips                                   | 30,624.48<br>3 Social security wages 4 Social security ba                                                                            | 3,761.62<br>ar with 4                       |
| STATE OF NEW YORK                                                                                                    | 9                                                 | 31,601.84<br>5 Medicare wages and type 6 Medicare tax with                                                                           | 1,959.31<br>Net                             |
| ALBANY NY 12236                                                                                                    | 10 Dependent care benefits                        | 31,601.84.<br>11 Nonquilied plans ,12a ,                                                                                             | 458.23                                      |
| Employee's name, addniss, and ZP code                                                                                          | 13 Martin Manual Margare                          | 14 Ober 126                                                                                                    | 8,146.09                                    |
| NYS EMFLOYEE                                                                                                    | b Employer identification number (E               | M 414H 977.36                                                                                                    |                                             |
| 110 STATE STREET<br>ALBANY NY 12236                                                                                            | 14-6013200<br>a Engloyee's social security number | 120                                                                                                    |                                             |
| THE REPORT                                                                                                    | 999-999-9959                                      |                                                                                                    |                                             |
| 15 State Employer's state Dinumber 16 State weges, tpx, etc.<br>NY 146013200 30 574 4                                          | 17 State moores but 1                             | 8 Local wages, tips, etc. 19 Local income bui                                                                                        | 20 Locally name                             |
| Copy 2 To Do Diad With Employed's State City and and                                                                           | 1, 172.16                                         |                                                                                                    | Tenneral IPS                                |
| Copy 2-10 Be Field with Employee's state, City, or Local Inco                                                                  | ine fax Return                                    | Carlo Grand Capt. of the                                                                                                    | Thusby - ths                                |
|                                                                                                    | 1                                                 |                                                                                                    |                                             |
| Form W-2 Wage and Tax Statement 2016                                                                                           | / docal security ten                              | 1 mages, tps, other compensation 2 Federal income to<br>30,624.48                                                                    | 3,761.62                                    |
| STATE OF NEW YORK                                                                                                    | 8 Allocated tips                                  | 3 Cocal security wages<br>31,601.84                                                                                                  | 1,959.31                                    |
| 110 STATE STREET<br>ALBANY NY 12235                                                                                            | 9                                                 | 5 Medicare leages and bps 6 Medicare bas with<br>31,601.84                                                                           | 458.23                                      |
|                                                                                                    | 10 Dependent care benefits                        | 11 Nonquilled plans 12a<br>j DD                                                                                                    | 8,146.09                                    |
| C Employee's rune, address, and ZP code                                                                                        | 13 200 X                                          | 14 Deer 125<br>4148 977.36                                                                                                    |                                             |
| 110 STATE STREET                                                                                                    | b Employer doublication number (E<br>14 - 6013200 | 74) 12c                                                                                                    |                                             |
| ALBANY NY 12236                                                                                                    | 1 million and the second                          |                                                                                                    |                                             |

## Save Your W-2 in Google Chrome

- 1. Right click, select **Save as...** and follow the prompts, or
- 2. Select the **Download** icon from the tool bar at the top of the window and follow the prompts.

| 3.g                                                                                              |                                       | 1/1                                   |                                |                                                                                        | ¢ ± ē                                                                                                    |
|--------------------------------------------------------------------------------------------------|---------------------------------------|---------------------------------------|--------------------------------|----------------------------------------------------------------------------------------|----------------------------------------------------------------------------------------------------|
| - W 2 Warn and Tay Stateman                                                                      | . 2016                                | 7 Social security tips                | 1 Wages, lips, other co        | mpensation 2 Federa                                                                    | al income tax with eld                                                                                         |
| C Employer's name, address, and 2P code<br>STATE OF NEW YORK                                     |                                       | 8 Allocated tips                      | 3 Social security wages<br>31, | , 624, 48<br>4 Social<br>, 601, 84                                                     | security withold<br>1,959.31                                                                                   |
| ALBANY NY 12236                                                                                  |                                       | 10 Dependent care benefits            | 11 Nonqualified plans          | ,601.84                                                                                | 458.23                                                                                                    |
| e Employee's name, address, and ZIP code                                                         |                                       | 13 20000 fillement 1<br>  X           | 14 Other<br>414H               | 977.36                                                                                 | 8,140.09                                                                                                    |
| 110 STATE STREET<br>ALBANY NY 12236                                                              |                                       | Back                                  | Alt+Left Arrow                 | 12c<br>5<br>12d<br>5                                                                   | r                                                                                                    |
| 15 State Employer's state ID number<br>NY   146013200                                            | 16 State wages, tips,<br>30, 6        | Reload                                | Ctrl+R                         | 19 Local income tax                                                                    | 20 Locality name                                                                                               |
| Copy B-To Be Filed With Employee's F                                                             | DERMENT                               | Save as                               | Ctrl+S                         | Dept                                                                                   | of the Treasury - IRS                                                                                          |
|                                                                                                  |                                       | Print<br>Cast                         | Ctrl+P                         | Internal Revenue Service. If y<br>be imposed on you if this inco<br>instation 2 Federa | ou are required to file a tax return, a<br>ome is taxable and you fail to report it.<br>al income tax withheld |
| Form W-2 Wage and Tax Statement<br>C Employer's name, address, and ZIP code<br>STATE OF NEW YORK | nt 2016                               | Translate to English                  |                                | 24.48<br>01.84 4 Social                                                                | 3, 761.62<br>security tax withheld<br>1, 959.31                                                                |
| 110 STATE STREET<br>ALBANY NY 12236                                                              |                                       | Rotate clockwise                      | Ctri+]                         | 01.84 6 Medica<br>12a See                                                              | are tax withheld<br>458.23<br>Instructions for box 12                                                          |
| e Employee's name, address, and ZIP code<br>NYS EMPLOYEE                                         |                                       | Rotate counterclockwise               | e Utri+[                       | 977.36                                                                                 | 8,146.09                                                                                                    |
| 110 STATE STREET<br>ALBANY NY 12236                                                              | -                                     | a Employee's social security i        | number                         | 12c                                                                                    | r                                                                                                    |
| 15 State Employer's state ID number<br>NY   146013200                                            | 16 State wages, tips, etc.<br>30, 624 | 17 State income tax<br>1, 18 1, 199.1 | 6 18 Local wages, tips, etc.   | 19 Local income tax                                                                    | 20 Locality name                                                                                               |
| Copy C-For EMPLOYEE'S RECORDS (S                                                                 | ee Notice to Employe                  | e on the back of Copy B.)             | OMB No. 1545-0008              | Dept<br>Visit th                                                                       | of the Treasury - IRS                                                                                          |
|                                                                                                  |                                       | 7 Social security tips                | 1. Wages, tips, other co       | mpensation 2 Federa                                                                    | al income tax withheld                                                                                         |
| Form W-2 Wage and Tax Statement<br>c Employer's name, address, and ZIP code<br>STATE OF NEW YORK | 11 201P                               | 8 Allocated tips                      | 3 Social security wages<br>31  | , 624.48<br>, 601.84 4 Social                                                          | 3, 761.62<br>security tax withheld<br>1, 959.31                                                                |
| 110 STATE STREET                                                                                 |                                       | 9                                     | 5 Medicare wages and<br>31     | 6 Medica<br>601.84                                                                     | are tax withheld 458.23                                                                                        |

#### Sign Out

For security purposes, you should always **Sign out** of NYSPO when you are finished viewing or updating your payroll information. **Close** all open browser windows when finished. Your pay stub or W-2 will remain open until you close the browser window, even if you log out or are timed out of NYSPO.

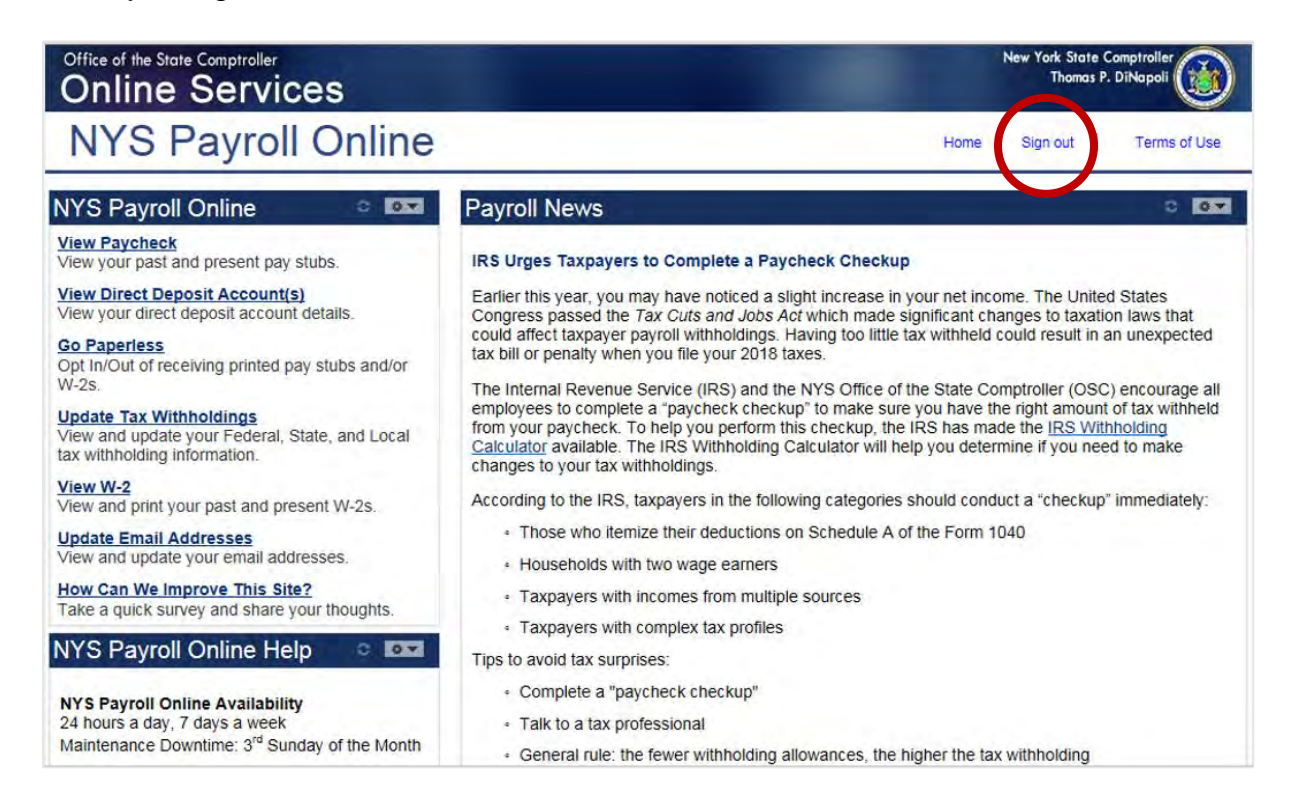